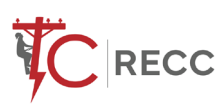

# How To Register (web portal)

STEP 1

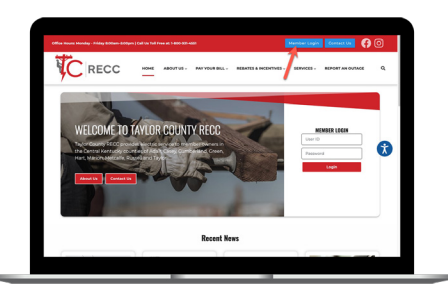

Click on the **Member Login button** on our website.

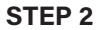

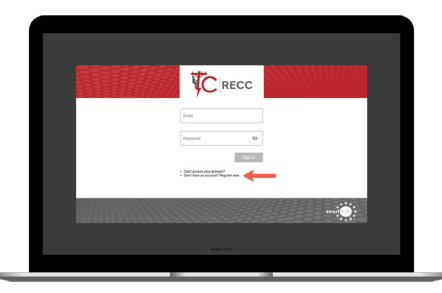

From the login screen, click on **Don't have an account? Register Now** link.

# CONTREMENT Image: Sector Sector Sec

Fill out the registration form completely. Click the **Continue** button.

### **STEP 4**

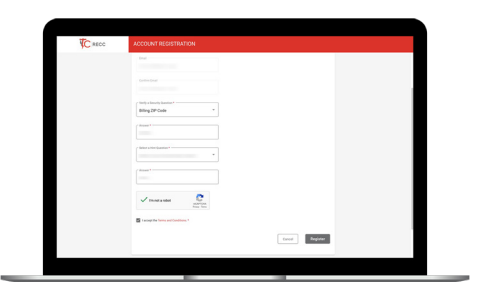

Enter the requested verification information and click the **Register** button. Answers must match account info exactly.

### **STEP 7**

|   | New Password * KD             |       |
|---|-------------------------------|-------|
|   |                               |       |
|   | Faund Smith                   |       |
|   | Confern New Personnel • • • • |       |
|   |                               |       |
|   |                               | Serv. |
| S |                               |       |
|   |                               |       |
|   |                               |       |
|   |                               |       |

You will then be taken to a screen asking you to set your **new password**. Enter your password twice and click the **Save** button.

### **STEP 5**

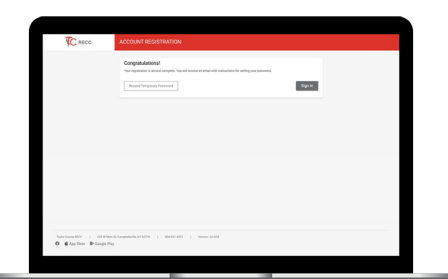

When successful, you'll get a congratulations notification. Instructions on how to continue have been emailed to you.

### STEP 6

**STEP 3** 

| Comes C Autor (g Mas                                                | Ø Hag ∨ 65 Markitenal () Spec () Report ∨ -                             |             |
|---------------------------------------------------------------------|-------------------------------------------------------------------------|-------------|
| Tiple: Courty MCC Smarthub Registration                             |                                                                         | 0 1. 1.     |
| Taylor County HECC Smarthub essurier no explyinmenthub coopy-<br>te |                                                                         | 7x4x #19254 |
| O Monton Al alter futies barres 100                                 | 1396.                                                                   |             |
|                                                                     |                                                                         |             |
|                                                                     | C NECC                                                                  |             |
|                                                                     | Imathis Reportation                                                     |             |
|                                                                     | Your Taylor County RECC SmartHub registration was successful.           |             |
|                                                                     | Please cick the link below is wolfy-your account and set your password. |             |
|                                                                     | Toso Silo: Vandesile                                                    |             |
|                                                                     |                                                                         |             |
|                                                                     |                                                                         |             |
|                                                                     |                                                                         |             |

Check your inbox for a verification email. Click the **Verify Account** button to continue.

## STEP 8

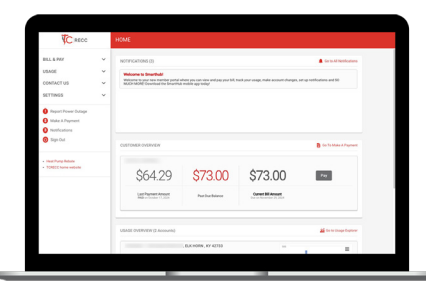

**Congratulations**! You have successfully registered your account. Browse around and see the ways to save time and money!

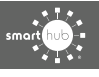